# **GPRS Zeiterfassung (GPRSZE)**

Die GRRSZE dient der elektronischen Erfassung der Kommen- und Gehen-Daten der Arbeitnehmer im Kundenbetrieb. Die Daten werden über das GSM-Netz an einen Webserver übertragen und stehen dort sofort zur Verfügung.

Die weitere Verarbeitung erfolgt

- 1. über ein Kundeninterface (Bearbeiten und Freigeben der Buchungen),
- 2. über ein Dienstleisterinterface (Auswerten der Daten in Listenform),
- 3. über webOpti.PM<sup>®</sup> als Web-Anwendung für Personaldienstleister.

In der folgenden Beschreibung ist von Mitarbeitern die Rede. Gemeint sind stets Mitarbeiterinnen oder Mitarbeiter.

Inhalt:

Dienstleisterinterface: Start Dienstleisterinterface: Abteilungen bearbeiten Dienstleisterinterface: Mitarbeiter anlegen Dienstleisterinterface: Einsätze festlegen Dienstleisterinterface: Transponder zuweisen Dienstleisterinterface: Buchungen einsehen Dienstleisterinterface: Buchungen exportieren

Kundeninterface: Start Kundeninterface: Abteilungen bearbeiten Kundeninterface: Buchungen einsehen und editieren Kundeninterface: Buchungen freigeben Kundeninterface: Listenexport

Das vorliegende Handbuch entspricht dem technischen Stand 01.07.2009.

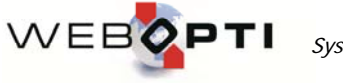

## 1. Dienstleisterinterface

Das Dienstleisterinterface besteht aus den Bereichen

- Mitarbeiterverwaltung ("Transponder"),
- Arbeitszeitenverwaltung ("Arbeitszeiten") und
- Abteilungsverwaltung ("Abteilungen").

## Abteilungsverwaltung

In der Abteilungsverwaltung werden die Daten von maximal zehn Abteilungen pro Kunde gespeichert. Jede Abteilung hat

- einen Namen und
- ein Schichtmodell.

Abteilungen gehören immer zu genau einem Kunden.

Abteilungen können sowohl vom Dienstleister-, als auch vom Kundeninterface aus bearbeitet werden.

#### Aufruf der Abteilungsverwaltung

Starten Sie Ihren Internetbrowser und rufen Sie die Adresse <u>http://www.gprsze.de/</u> auf. Melden Sie sich mit Ihrem Benutzernamen und Ihrem Passwort an.

| gprs ZE       |       |
|---------------|-------|
| Benutzername: |       |
| Passwort.     | Login |
|               |       |

Achten Sie auf Groß- und Kleinschreibung.

#### Anlegen einer neuen Abteilung

Es stehen maximal zehn Abteilungen (0 - 9) pro Kunde zur Auswahl. Mehr als zehn Abteilungen können nicht angelegt werden.

#### Bearbeiten einer Abteilung

Wählen Sie den Kunden über das Auswahlfeld *Kunde* aus. Wählen Sie die Abteilung, die Sie bearbeiten wollen, über das Auswahlfeld *Abteilung* aus.

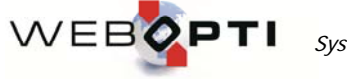

| nsponder Arbeitsz  | eiten Abte                                    | ilungen                          |                                  |                                  |                                  |                                           |                                           |                                 |           |
|--------------------|-----------------------------------------------|----------------------------------|----------------------------------|----------------------------------|----------------------------------|-------------------------------------------|-------------------------------------------|---------------------------------|-----------|
| Kunde              | DemoPDI                                       | L                                | •                                |                                  |                                  |                                           |                                           | <b></b>                         | Speichern |
| Abteilung          | 5 Testable                                    | eilung                           | •                                |                                  |                                  |                                           |                                           |                                 |           |
| Abteilung Name     | Testabteil                                    | ung                              |                                  |                                  |                                  |                                           |                                           |                                 |           |
| hichten aktiviert: |                                               | $\checkmark$                     |                                  |                                  |                                  |                                           |                                           |                                 |           |
|                    |                                               |                                  |                                  | Schicht                          | : <b>1</b>                       |                                           |                                           |                                 |           |
|                    |                                               | Von                              | Pau                              | ise 1<br>n/Bis)                  | Pau<br>(Vor                      | ise 2<br><sub>v/Bis)</sub>                | Bis                                       | AZ                              |           |
| Ν                  | Montag                                        | 06:00                            | 08:00                            | 08:15                            | 12:00                            | 12:15                                     | 14:00                                     | 7.5                             |           |
| I                  | Dienstag                                      | 06:00                            | 08:00                            | 08:15                            | 12.00                            | 12.15                                     | 14.00                                     | 75                              |           |
|                    |                                               |                                  |                                  | 1                                | 12.00                            | 12.10                                     | 11.00                                     | 1.0                             |           |
| Ν                  | dittwoch                                      | 06:00                            | 08:00                            | 08:15                            | 12:00                            | 12:15                                     | 14:00                                     | 7.5                             |           |
| N<br>I             | vlittwoch<br>Donnerstag                       | 06:00<br>06:00                   | 08:00<br>08:00                   | 08:15<br>08:15                   | 12:00<br>12:00<br>12:00          | 12:15<br>12:15<br>12:15                   | 14:00<br>14:00                            | 7.5<br>7.5                      |           |
| N<br>I<br>F        | vlittwoch<br>Donnerstag<br>Freitag            | 06:00<br>06:00<br>06:00          | 08:00<br>08:00<br>08:00          | 08:15<br>08:15<br>08:15          | 12:00<br>12:00<br>12:00          | 12:15<br>12:15<br>12:15                   | 14:00<br>14:00<br>14:00                   | 7.5<br>7.5<br>7.5               |           |
| N<br>I<br>F<br>S   | Viittwoch<br>Donnerstag<br>Freitag<br>Samstag | 06:00<br>06:00<br>06:00<br>06:00 | 08:00<br>08:00<br>08:00<br>08:00 | 08:15<br>08:15<br>08:15<br>08:15 | 12:00<br>12:00<br>12:00<br>12:00 | 12:15<br>12:15<br>12:15<br>12:15<br>12:15 | 14:00<br>14:00<br>14:00<br>14:00<br>14:00 | 7.5<br>7.5<br>7.5<br>7.5<br>7.5 |           |

## Erfassen Sie nun die Schichtdaten:

Für jedes Schichtmodell stehen drei Schichten zur Verfügung. Jede Schicht besteht aus den Daten

- Sollzeit Kommen Von,
- Sollzeit Pause 1 Pause 1 Von, Pause 1 Bis,
- Sollzeit Pause 2 Pause 2 Von, Pause 2 Bis,

- Soll-Arbeitszeit AZ

für jeden der sieben Wochentage, sowie den Karenzwerten

- Kommen -, Kommen +,
- Gehen -, Gehen +
- und den Optionen
- Rasterung,
- Korrekturmodus,
- auf Start / Ende anpassen,
- generiere Pausen.

#### Schichten aktiviert

Wenn der Modus "Schichten aktiviert" ausgeschaltet ist, finden keinerlei Berechnungen von Effektivzeiten statt. Die Schichten bleiben unberücksichtigt.

#### Karenzzeiten

Die Karenzzeiten werden in Minuten angegeben und legen die Zeitfenster um die Kommen- und Gehen-Sollzeiten fest, innerhalb derer eine Buchung als OK-Buchung erkannt wird. Beispiel:

Kommen-Sollzeit = 6:00 Uhr.

Karenzzeit Kommen - = 15 Minuten

Karenzzeit Kommen + = 5 Minuten

Diese Eingabe bedeutet, dass Buchungen zwischen 5:45 Uhr und 6:05 Uhr als Kommen-Buchungen für die entsprechende Schicht gedeutet werden und keine Fehlbuchungen sind.

#### Rasterung

Wenn eine Rasterung angegeben wird (Eingabe in Minuten) und der Korrekturmodus eingeschaltet ist, dann werden alle Buchungen, die innerhalb der Karenzzeiten erfolgen, um das Rastermass gerundet. Die Rundung erfolgt immer nach folgender Regel: Kommen-Buchungen werden aufgerundet, Gehen-Buchungen werden abgerundet.

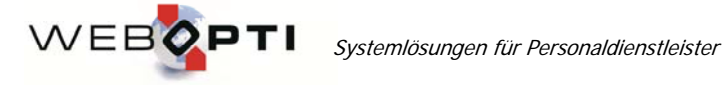

Korrekturmodus

Siehe Rasterung.

Auf Start / Ende anpassen

Bei eingeschaltetem Modus "Auf Start / Ende anpassen" werden alle tatsächlichen Buchungen mit den Schichten 1 bis 3 verglichen. Wenn die Buchungszeit in eine der Kommen- oder Gehen-Sollzeiten (unter Berücksichtigung ders Karenzzeit-Fenster) fällt, dann wird aus der tatrsächlichen Buchungszeit eine effektive Buchungszeit ermittelt und alle weiteren Berechnungen basieren auf der effektiven Buchungszeit. Beispiel: Kommen-Sollzeit = 6:00 Uhr. Karenzzeit Kommen - = 15 Minuten Karenzzeit Kommen + = 5 Minuten Tatsächliche Buchungszeit = 5:51 Uhr. Bei eingeschaltetem Modus "Auf Start / Ende anpassen" wird die effektive Kommen-Zeit auf 6:00 Uhr gelegt. Auch bei aktiviertem Modus "Auf Start / Ende anpassen" bleiben die tatsächlichen Buchungszeiten gespeichert und können eingesehen werden. Diese Zeiten sind nicht editierbar. Die Arbeitszeitberechnungen basieren aber ausschliesslich auf den effektiven Kommen- und Gehen-Zeiten.

## Generiere Pausen

Wenn der Modus "Generiere Pausen" eingeschaltet ist, dann werden die in den Schichten definierten Pausen automatisch als effektive Buchungen generiert, ohne dass eine tatsächliche Buchung stattzufinden hat. Dieser Modus ist dann anzuwenden, wenn die Mitarbeiter Pausen machen, während dieser aber nicht ausstempeln.

## Mitarbeiterverwaltung

Inhalt der Mitarbeiterverwaltung ist es:

- Mitarbeiter anzulegen,
- Einsätze zu definieren,
- Transpondernummern zuzuweisen,

#### Aufruf der Mitarbeiterverwaltung

Starten Sie Ihren Internetbrowser und rufen Sie die Adresse <u>http://www.gprsze.de/</u> auf. Melden Sie sich mit Ihrem Benutzernamen und Ihrem Passwort an.

Achten Sie auf Groß- und Kleinschreibung.

#### Anlegen eines neuen Mitarbeiters

Klicken Sie auf den Karteireiter Transponder.

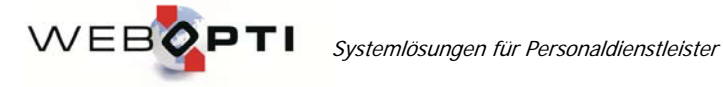

Die Felder MaID und PDLID geben die internen Bezeichner Ihrer Daten an und können nicht verändert werden.

Vergewissern Sie sich zunächst, ob der Mitarbeiter bereits angelegt ist. Geben Sie dazu - die Anfangsbuchstaben des Nachnamens oder

- die Personalnummer

in das Feld **Suche** ein.

| gp                            | rs ZE       |   | <u>logout</u> |
|-------------------------------|-------------|---|---------------|
| Transponder                   |             |   |               |
| MaID <sup>.</sup>             |             |   | Neu           |
| PDLID:                        |             |   | Speichern     |
| Suche                         | pa          | 1 |               |
| Mitarbeiter Nr.:              | Panzer,Paul |   |               |
| Name:                         |             |   |               |
| Vorname:                      |             |   |               |
| Sonstiges:                    |             |   |               |
| Transponder: <u>+ hinzufü</u> | gen         |   |               |

Wenn der Mitarbeiter in der Auswahlliste erscheint, dann können Sie ihn durch Anklicken in die Bearbeitungsmaske laden. Anderenfalls ist der Mitarbeiter noch nicht vorhanden und kann angelegt werden.

Klicken Sie auf *Neu* und beantworten Sie die Frage "Neu anlegen...?" mit ja.

Geben Sie nun folgende Daten ein:

- die Personalnummer in das Feld Mitarbeiter Nr
- den Nachnamen in das Feld Name
- den Vornamen in das Feld Vorname

Das Feld **Sonstiges** können Sie für eine beliebige Bemerkung benutzen. Die Bemerkung ist für den Kunden nicht sichtbar.

Nach Eingabe der Daten klicken Sie bitte auf Speichern.

| <u>logo</u> u |
|---------------|
|               |
|               |
|               |
|               |
|               |
|               |
|               |
|               |
|               |

Allgemeine Hinweise:

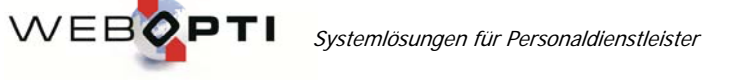

- Legen Sie jeden Mitarbeiter nur einmal an.

- Als Personalnummer benutzen Sie bitte die Personalnummer des Mitarbeiters in Ihrem internen EDV-System. Die Personalnummer dient nur der eindeutigen Wiedererkennung des Mitarbeiters.

Mitarbeiterdaten bearbeiten

Geben Sie - die Anfangsbuchstaben des Nachnamens oder - die Personalnummer in das Feld **Suche** ein. Der Mitarbeiter erscheint in der Auswahlliste und kann durch Anklicken in die Bearbeitungsmaske geladen werden.

Die Daten des Mitarbeiters können jetzt bearbeitet werden. Änderungen werden durch Klicken auf **Speichern** bestätigt.

Aufruf eines bereits angelegten Mitarbeiters und Definieren des Einsatzes

Der Einsatz definiert, bei welchem Kunden der Mitarbeiter von wann bis wann eingesetzt ist. Diese Eingabe ist notwendig, um die Mitarbeiter-Auswahl des Kunden auf diejenigen zu beschränken, die im gewählten Auswertemonat überhaupt eingesetzt waren. Da historische Buchungsdaten nicht gelöscht werden, würde ohne die Definition der Einsätze die Mitarbeiterliste immer größer werden.

Rufen Sie den Mitarbeiter auf, wie unter <u>Mitarbeiterdaten bearbeiten</u> beschrieben.

Sie können dem Mitarbeiter jetzt einen Einsatz zuweisen.

| Von: Bis: Bei: Bemerkung | Beschäftigt <u>+ hinzu</u> | ufügen  |                              |   |
|--------------------------|----------------------------|---------|------------------------------|---|
| 01 12 2007               | Von: Bis                   | s: Bei: | Bemerkung                    |   |
| 01.12.2007               | 01.12.2007                 | Area 18 | instruction priori (sciente) | × |

Klicken Sie auf Beschäftigt: + hinzufügen.

Eine neue, leere Beschäftigung wird angelegt.

Klicken Sie auf das Bearbeiten-Symbol 🧖

Geben Sie ein:

- den Beginn des Einsatzes (Mussfeld) in das Feld von im Format TT.MM.JJJJ

- das Ende des Einsatzes in das Feld *bis* im Format TT.MM.JJJJ

Wenn der Einsatz unbefristet ist, dann lassen Sie dieses Feld leer.

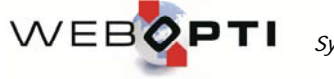

| ):<br>):               |                                               | Einsatz                    |   |
|------------------------|-----------------------------------------------|----------------------------|---|
| ıe                     | ID                                            | 109230                     |   |
| et<br>et<br>ist        | Von<br>Bis<br>Kunde<br>Abteilung<br>Bemerkung | 01.02.2009<br>DemoPDL<br>5 |   |
| <u>zu</u><br>ilt<br>1. | Speic                                         | hern Abbrechen             | / |

Wählen Sie den Kunden und die Abteilung über die Auswahlliste aus.

Die <u>Abteilung</u> muss zuvor angelegt werden, falls sie nicht in der Auswahlliste enthalten ist. In das Bemerkungsfeld können Sie eine beliebige, für Sie bstimmte Bemerkung zu diesem Einsatz eingeben.

Klicken Sie dann auf Speichern.

Sie können Einsatzdaten durch Klicken auf  $^{\varDelta}$  bearbeiten und Einsätze durch Klicken auf  $\,$  Iöschen.

Aufruf eines bereits angelegten Mitarbeiters und Zuweisen der Transpondernummer

Jeder Mitarbeiter kann einen oder mehrere Transponder besitzen.

Rufen Sie den Mitarbeiter auf, wie unter Mitarbeiterdaten bearbeiten beschrieben.

Sie können dem Mitarbeiter jetzt eine Transpondernummer zuweisen. Klicken Sie auf *Transponder:* + *hinzufügen*.

Es erscheint in der Transponderliste des Mitarbeiters eine Zeile mit der Transpondernummer "(Neu)":

| gr and gr                     | irs ZE                | <u>ogou</u> |
|-------------------------------|-----------------------|-------------|
| Transponder                   |                       |             |
| MaID:                         | 3 Neu                 |             |
| PDLID:                        | 1 Speichern           | j           |
| Suche                         |                       |             |
| Mitarbeiter Nr.:              | 123456                |             |
| Name:                         | Mustermann            |             |
| Vorname:                      | Max                   |             |
| Sonstiges:                    | rr                    |             |
| Transponder: <u>+ hinzufi</u> | l <u>eon</u>          |             |
| Nr: Gilt V<br>(Neu)           | on Gilt Bis Bemerkung |             |

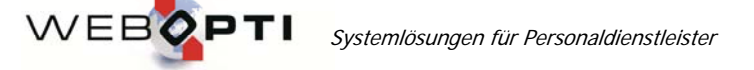

Klicken Sie nun auf das Bearbeiten-Symbol  $\stackrel{del}{\longrightarrow}$  am rechten Rand der Zeile. Es öffnet sich de Maske zum Anlegen der Transponderdaten:

| 7                          |                      |                      | <u>lo;</u> |
|----------------------------|----------------------|----------------------|------------|
|                            | 0 faile              |                      |            |
| Transponder                |                      |                      |            |
| MaID:                      |                      | <u>Neuer eintrag</u> | Neu        |
| PDLID:                     | D                    | 28                   | Speichem   |
| Suche                      | Transponder-Nr       | 123456789            |            |
| Mitarbeiter Nr.:           | Gilt Von<br>Gilt Bis | 10.12.2007           |            |
| Name:<br>Vorname:          | Bemerkung            | 07.12.2007           |            |
| Sonstiges:                 | Speid                | hern Abbrechen       |            |
| ransponder: <u>+ hinzu</u> |                      |                      |            |
| Vr: Gilt 🖵                 |                      | 2011/01/1001/2       |            |
| (Mar)                      |                      | A ¥                  |            |

Geben Sie nun folgende Daten ein:

- die Transpondernummer in das Feld Transponder-Nr (ohne führende Nullen)
- das Datum der ersten Gültigkeit in das Feld gilt von
- das Datum der letzten Gültigkeit in das Feld gilt bis
- eine Bemerkung in das Feld **Bemerkung**.

Klicken Sie dann auf Speichern.

Anschließend muss der Transponder in der Liste erscheinen:

| gr                            | ors ZE      |            |      | <u>logo</u> |
|-------------------------------|-------------|------------|------|-------------|
| Transponder                   |             |            |      |             |
| MaID:                         | 3           |            |      | Neu         |
| PDLID:                        | 1           |            |      | Speichern   |
|                               |             |            | L    |             |
| Suche                         |             |            |      |             |
| Mitarbeiter Nr.:              | 123456      |            |      |             |
| Name:                         | Mustermann  |            |      |             |
| Vorname:                      | Мах         |            |      |             |
| Sonstiges:                    | rr          |            |      |             |
| Transponder: <u>+ hinzufi</u> | igen        |            |      |             |
| Nr: Gilt V                    | on Gilt Bis | Bemerkung  |      |             |
| 123456789 10.12.              | 2007        | 07.12.2007 | /h 🗙 |             |

Allgemeine Hinweise:

WEBOP

- Buchungen mit dem Transponder werden nur im Zeitraum der Gültigkeit angenommen.
- Lassen Sie das Feld gilt bis leer, wenn der Transponder bis auf weiteres gelten soll.
- Das Feld **Bemerkung** können Sie beliebig benutzen, z.B. zum Eintragen des Ausgabedatums.

Systemlösungen für Personaldienstleister

Sie können die Zuweisung eines Transponders zu dem Mitarbeiter löschen, indem Sie auf das Entfernen-Symbol <sup>×</sup> klicken.

## **Einsicht in Buchungen**

Sie können die Buchungen Ihrer Mitarbeiter einsehen.

Klicken Sie auf den Karteireiter **Arbeitszeiten**. Wählen Sie ein Jahr und einen Monat aus.

| A. C. C. | S.                               | prs ZE                        |                         | Ē            |
|----------|----------------------------------|-------------------------------|-------------------------|--------------|
| Transpo  | nder Arbe                        | itszeiten 4                   | bteilungen              |              |
| inkl.    | Jahr/Mon<br>Such<br>nicht freige | at: 2009<br>ne: 1182<br>g.: 🔽 | <b>→</b> 7 <b>→</b>     | Laden Listen |
| Achtu    | Nan<br>Pers-N<br>1g! Nur frei    | ie:<br>Ir:<br>gegebene D      | tten werden exportiert. |              |
| 1 M      | ↓ 06:02                          | 2 ↑ <b>2</b> 1:38             | ↓ 22:29                 |              |
| 2 D      | ↑ 21:39                          | 9                             |                         |              |
| 27 3 Fr  | ↓ 06:00                          | ) ↑ 21:39                     |                         |              |
| 4 Sa     |                                  |                               |                         |              |
| 5 5.     |                                  |                               |                         |              |

Wählen Sie einen Mitarbeiter aus indem Sie

- die Anfangsbuchstaben des Nachnamens oder

- die Personalnummer

in das Feld Suche eingeben.

Der Mitarbeiter erscheint in der Auswahlliste und kann durch Anklicken in die Bearbeitungsmaske geladen werden.

Es erscheinen die Buchungen des eingestellten Monats. Zunächst werden nur die vom Kunden freigegebenen Buchungen angezeigt. Wenn die

Übersicht leer ist, dann wurden noch keine Buchungen für diesen Mitarbeiter im gewählten Monat freigegeben.

Sie können sich auch die noch nicht freigegebenen Buchungen anzeigen lassen. Setzen Sie dazu das Häkchen *inkl. nicht freigegebene* und klicken Sie auf *Laden*.

Wenn auch jetzt keine Buchungen angezeigt werden, dann haben noch keine Buchungen stattgefunden.

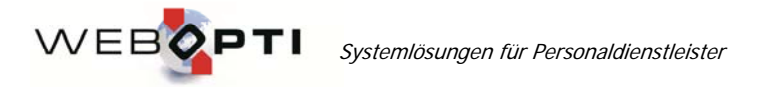

| gprs ZE                                                                                                    |                                                         | logout<br><u>Hilfe</u> |
|----------------------------------------------------------------------------------------------------|---------------------------------------------------------|------------------------|
| Transponder Arbeitszeiten                                                                                         |                                                         |                        |
| Jahr/Monat. 2008<br>Suche: 259<br>inkl. nicht freigeg.: 🔽                                                         |                                                         | Laden Listen           |
| Name:<br>Pers-Nr:<br>Achtung! Nur freigegebene Da                                                                 | ten werden exportiert.                                  |                        |
| 1 Di ↓ 13:15 ↑ 18:01 ↓<br>2 Mi ↓ 13:15 ↑ 18:00 ↓                                                                  | ↓ 18:31 ↑ 22:03<br>↓ 18:30 ↑ 20:05                      |                        |
| 01                                                                                                    |                                                         |                        |
| $5 \text{ Sa}  \downarrow 11:15  \uparrow 15:46 \\ 6 \text{ So}  \downarrow 08:47  \uparrow 14:00 \\ \end{cases}$ | ↓16:16 ↑20:10<br>↓14:30 ↑17:05                          |                        |
| 7 Mo<br>8 Di<br>9 Mi ↓ 12:15 ↑ 17:12 ↓                                                                            | ↓17:42 ↑21:00                                           |                        |
| 02 10 Do ↓ 13:15 ↑ 18:01 ↓<br>11 Fr<br>12 Sa                                                                      | ↓18:31 ↑22:04                                           |                        |
| 13 So<br>14 Mo ↓ 08:45 ↑ 14:00                                                                                    | ↓14:30 ↑17:30                                           |                        |
| 15 Di X 08:40 ↓ 08:45 ↑<br>16 Mi ↓ 08:45 ↑ 14:02 ↓<br>03 17 Do                                                    | 14:02 ↓14:32 ↑17:30<br>↓14:32 ↑17:30                    |                        |
| 18 Fr<br>19 Sa ↓08:45 ↑13:44 →<br>20 So ↓08:45 ↑13:13 →                                                           | ↓ 14:14 ↑ 17:34<br>↓ 13:43 ↑ 17:01                      |                        |
| 21 Mo<br>22 Di ↓08:32 ↑13:43 ↓<br>23 Mi ↓08:28                                                                    | ↓ 14:10 ↑ 17:10                                         |                        |
| 04 24 Do<br>25 Fr<br>26 Sa                                                                                        |                                                         |                        |
| 27 S₀<br>28 M₀<br>29 Di<br>30 Mi<br>31 D₀                                                                         |                                                         |                        |
| Legende:<br>↓ Kommen<br>XXXX freigeg. Buchung                                                                     | ↑ Gehen X Ungültige XX:XX manuelle Buchung ? nicht Eing | Buchung<br>eordnet     |

WEBOPTI Systemlösungen für Personaldienstleister

In der Buchungsübersicht erscheinen die vom Mitarbeiter ausgeführten Buchungen. Jede Buchung kann einen der folgenden Vorgangstypen haben:

| Nicht eingeordnet | ? |
|-------------------|---|
| Kommen            | ↓ |
| Gehen             | 1 |

Die Farbe der Buchungen zeigt an, welchen Zustand die Buchung hat:

| Nicht freigegeben  | XX:XX (schwarz) |
|--------------------|-----------------|
| Freigegeben        | XX:XX (grau)    |
| Manuell eingegeben | XX:XX (blau)    |
| Ungültig           | XX:XX (rot)     |

Die Zustände der Buchungen (Datum, Uhrzeit und Abteilung) können nur im Kundeninterface geändert werden.

Zusammengehörende Buchungspaare Kommen-Gehen werden einheitlich in Grün-Schattierungen eingefärbt.

## Export der Listen

Die freigegebenen Mitarbeiterbuchungen werden in die Stundenerfassung von webOpti.PM<sup>®</sup> übernommen und dort in Richtung Lohn und Faktura weiterverarbeitet.

Freigegebene Buchungen können aus dem System auch in verschiedene Formate exportiert werden. Somit ist es möglich, die Buchungen in ein externes Leistungserfassungssystem zu übernehmen.

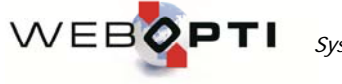

Klicken Sie auf Listen, dann auf das von Ihnen gewünschte Exportformat.

| 2 | 8 9 Do<br>10 Fr | Listen                                     |  |
|---|-----------------|--------------------------------------------|--|
|   | 11 Sa           | Excel - freigegebene Daten                 |  |
|   | 12 So           | Excel - nicht freigegebene Daten 0         |  |
|   | 13 Mo           | Excel - Freigegebene gegen Original (beta) |  |
|   | 14 Di           | Abbrechen                                  |  |
|   | 15 Mi           |                                            |  |
| 2 | 9 16 Do         |                                            |  |

Folgende Formate werden unterstützt: - Microsoft Excel

Sie können wahlweise die freigegebenen Daten oder die nicht freigegebenen Daten in Listenform exportieren.

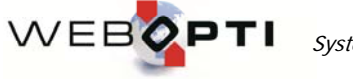

Systemlösungen für Personaldienstleister

## 2. Kundeninterface

## Abteilungen bearbeiten

Das Einsehen und Bearbeiten von Abteilungen erfolgt in gleicher Weise wie im Dienstleisterinterface.

## Buchungen einsehen und bearbeiten

## Anmelden am System

Starten Sie Ihren Internetbrowser und rufen Sie die Adresse <u>http://www.gprsze.de/</u> auf. Melden Sie sich mit Ihrem Benutzernamen und Ihrem Passwort an.

| J.      |               |       |  |  |
|---------|---------------|-------|--|--|
| gprs ZE |               |       |  |  |
|         |               |       |  |  |
|         |               |       |  |  |
|         | Ponutromono:  |       |  |  |
|         |               |       |  |  |
|         | Denuizername. |       |  |  |
|         | Passwort:     |       |  |  |
|         | Passwort:     | Login |  |  |

Achten Sie auf Groß- und Kleinschreibung.

## Aufrufen der Buchungsübersicht und Editieren der Buchungen

Wählen Sie ein Jahr und einen Monat aus.

| 31                   |       |                  |     |                   | H |
|----------------------|-------|------------------|-----|-------------------|---|
| gprs ZE              |       |                  |     |                   |   |
| -S                   |       |                  |     |                   |   |
|                      |       |                  |     |                   |   |
| uchungen Abteilungen |       |                  |     |                   |   |
|                      |       |                  |     |                   |   |
| Jahr/Monat: 2009     | - 7   | -                |     | Laden             |   |
| Suche:               |       |                  |     | Neu               |   |
|                      |       |                  |     | Listen            |   |
| .egende:             |       |                  |     |                   |   |
| ↓ Kommen             | ↑     | Gehen            | X   | Ungültige Buchung |   |
| XXXX freigen Buchung | XX:XX | manuelle Buchung | 0-9 | Abteilung         |   |
| anan neigeg. Duchung |       |                  |     |                   |   |

Geben Sie

- die Anfangsbuchstaben des Nachnamens oder
- die Personalnummer
- in das Feld **Suche** ein.

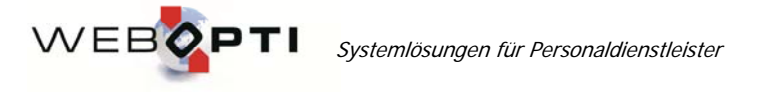

Der Mitarbeiter erscheint in der Auswahlliste. Durch Anklicken werden die Buchungen in die Bearbeitungsmaske geladen.

In der Buchungsübersicht erscheinen die vom Mitarbeiter ausgeführten Buchungen des Monats. Zu jeder Buchung wird die Abteilung angezeigt, für die die Buchung ausgeführt wurde (kleine Ziffer 0 - 9).

Jede Buchung kann einen der folgenden Vorgangstypen haben:

Nicht eingeordnet ? Kommen ↓ Gehen ↑

Die Farbe der Buchungen zeigt an, welchen Zustand die Buchung hat:

Nicht freigegebenXX:XX (schwarz fett)FreigegebenXX:XX (grau)Manuell eingegebenXX:XX (blau)UngültigXX:XX (rot)

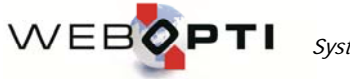

Systemlösungen für Personaldienstleister

## Ausgabe: 2.0 Letzte Änderung: 21.12.2009

| Bı | ichung       | en Abteilun           | igen             |                  |                  |                             |                                 |                   |                       |      |
|----|--------------|-----------------------|------------------|------------------|------------------|-----------------------------|---------------------------------|-------------------|-----------------------|------|
|    |              | Jahr/Monat:<br>Suche: | 2009<br>1042     | • 6              | •                |                             |                                 |                   | Lade<br>Neu<br>Lister | n    |
|    |              | Name:<br>Pers-Nr:     |                  |                  |                  | Von<br>05.01.20<br>30.12.20 | <i>Bis</i><br>09 -<br>08 02.01. | Ab<br>1<br>2009 0 | t. PDL                |      |
|    | <u>1 Mo</u>  |                       |                  |                  |                  |                             |                                 |                   |                       |      |
|    | <u>2 Di</u>  | <i>↓1</i> 22:00       |                  |                  |                  |                             |                                 |                   |                       | 7.5  |
|    | <u>3 Mi</u>  | ↑ <i>1</i> 00:30      | <i>↓1</i> 00:45  | ↑ <i>1</i> 03:15 | <i>↓1</i> 03:30  | ↑ <i>1</i> 06:00            | X1 21:51                        |                   |                       |      |
| 23 | <u>4 Do</u>  | X1 21:48              |                  |                  |                  |                             |                                 |                   |                       |      |
|    | <u>5 Fr</u>  |                       |                  |                  |                  |                             |                                 |                   |                       |      |
|    | <u>6 Sa</u>  |                       |                  |                  |                  |                             |                                 |                   |                       |      |
|    | <u>7 So</u>  |                       |                  |                  |                  |                             |                                 |                   |                       | 7.5  |
|    | <u>8 Mo</u>  |                       |                  |                  |                  |                             |                                 |                   |                       |      |
|    | <u>9 Di</u>  |                       |                  |                  |                  |                             |                                 |                   |                       |      |
|    | <u>10 Mi</u> | <i>↓1</i> 14:00       | ↑ <i>1</i> 16:15 | <i>↓1</i> 16:30  | ↑ <i>1</i> 19:30 | <i>↓1</i> 19:45 1           | 1 21:45                         |                   |                       | 7.25 |
| 24 | <u>11 Do</u> |                       |                  |                  |                  |                             |                                 |                   |                       |      |
|    | <u>12 Fr</u> | X1 13:48              |                  |                  |                  |                             |                                 |                   |                       |      |
|    | <u>13 Sa</u> | X1 13:43              |                  |                  |                  |                             |                                 |                   |                       |      |
|    | <u>14 So</u> |                       |                  |                  |                  |                             |                                 |                   |                       | 7.25 |
|    | <u>15 Mo</u> | ↓ <u>1 06:00</u>      | ↑ <u>/</u> 08:45 | <i>↓1</i> 09:00  | ↑ <i>1</i> 11:45 | ↓ <i>1</i> 12:00 °          | 14:00                           |                   |                       | 7.5  |

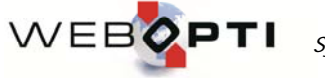

Systemlösungen für Personaldienstleister

Die Buchungen können nun editiert werden. Indem Sie auf eine Buchung klicken, öffnet sich die Bearbeitungsmaske zu diesem Vorgang:

| <u>r Di</u>     |                  |                    |   |
|-----------------|------------------|--------------------|---|
| <u>8 Mi</u>     |                  | Eintrag Editieren  |   |
| 28 <u>9 Do</u>  |                  |                    |   |
| <u>10 Fr</u>    | Index 23         | 36648              |   |
| <u>11 Sa</u>    | Chip 43          | 387831683          |   |
| 12 So           | Datum 03         | 3.07.2009          | 0 |
| 13 Mo           | Uhrzeit 21       | 1:09               |   |
| 10 10           | K/G ur           | ngültig 👻          |   |
| <u>14 D1</u>    | Abteilung: 0     | Naturi da Angeleta |   |
| <u>15 Mi</u>    | Original-Zeit 03 | 3.07.2009 21:09    |   |
| 29 <u>16 Do</u> |                  |                    |   |
| <u>17 Fr</u>    | Speicher         | n Abbrechen        |   |
| <u>18 Sa</u>    |                  |                    |   |
| 19 So           |                  |                    | 0 |

Sie können für diesen Vorgang Datum, Uhrzeit, Vorgangstyp und Abteilung ändern. Auf diese Art und Weise können auch Buchungen als "ungültig" markiert werden. Diese Buchungen werden nicht verarbeitet. Das Löschen von Buchungen ist generell nicht möglich.

Bereits freigegebene Buchungen können nicht mehr editiert werden. Diese Buchungen stehen den Dienstleistern zum Export zur Verfügung.

Sie können auch neue Buchungen hinzufügen, wenn Buchungen vom Mitarbeiter selbst nicht ausgeführt worden sind. Klicken Sie dazu auf *Neu*, geben Sie die Buchungsdaten ein und bestätigen Sie mit *Speichern*.

| 0 111           |                    |   |
|-----------------|--------------------|---|
| 28 <u>9 Do</u>  | Neuer eintrag      |   |
| <u>10 Fr</u>    |                    |   |
| <u>11 Sa</u>    | Datum 04.07.2009   |   |
| <u>12 So</u>    | Uhrzeit 05:26      | 0 |
| <u>13 Mo</u>    | K/G Kommen -       |   |
| <u>14 Di</u>    | Abteilung: 0       |   |
| <u>15 Mi</u>    | Casishara Abbrahas |   |
| 29 <u>16 Do</u> | Abbrechen          |   |
| <u>17 Fr</u>    |                    |   |
| 19 5 .          |                    |   |

## Freigeben der Buchungen

Wählen Sie die freizugebende Woche im Feld KW aus. Die Woche ist dadurch freigegeben.

#### Listenexport

Klicken Sie auf Listen.

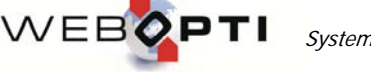

Systemlösungen für Personaldienstleister

|    | <u>10 Fr</u> | Listen                                                                         |   |  |
|----|--------------|--------------------------------------------------------------------------------|---|--|
|    | <u>11 Sa</u> | Listen                                                                         |   |  |
|    | <u>12 So</u> | Excel - freigegebene Daten                                                     | 0 |  |
|    | <u>13 Mo</u> | Excel - nicht freigegebene Daten<br>Excel - Freigegebene gegen Original (beta) |   |  |
|    | <u>14 Di</u> |                                                                                |   |  |
|    | <u>15 Mi</u> | Abbrechen                                                                      |   |  |
| 29 | <u>16 Do</u> |                                                                                |   |  |
|    | 17 Fr        |                                                                                |   |  |

Wählen Sie das gewünschte Format.

Folgende Formate werden unterstützt: - Microsoft Excel

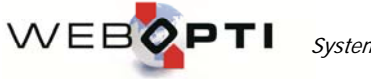

Systemlösungen für Personaldienstleister